# 002-并联审批设置

我们有很多这样的场景,即一个单子一次提交给多个人;这几个人都需要审批,并且审批人没有前后顺序,随时都能够审批;所有人都同意后,审批结束; 对于jira,由于经办人只有一个,因此实现并联审批需要有特别的流程设置。

以下是实现的一个方案

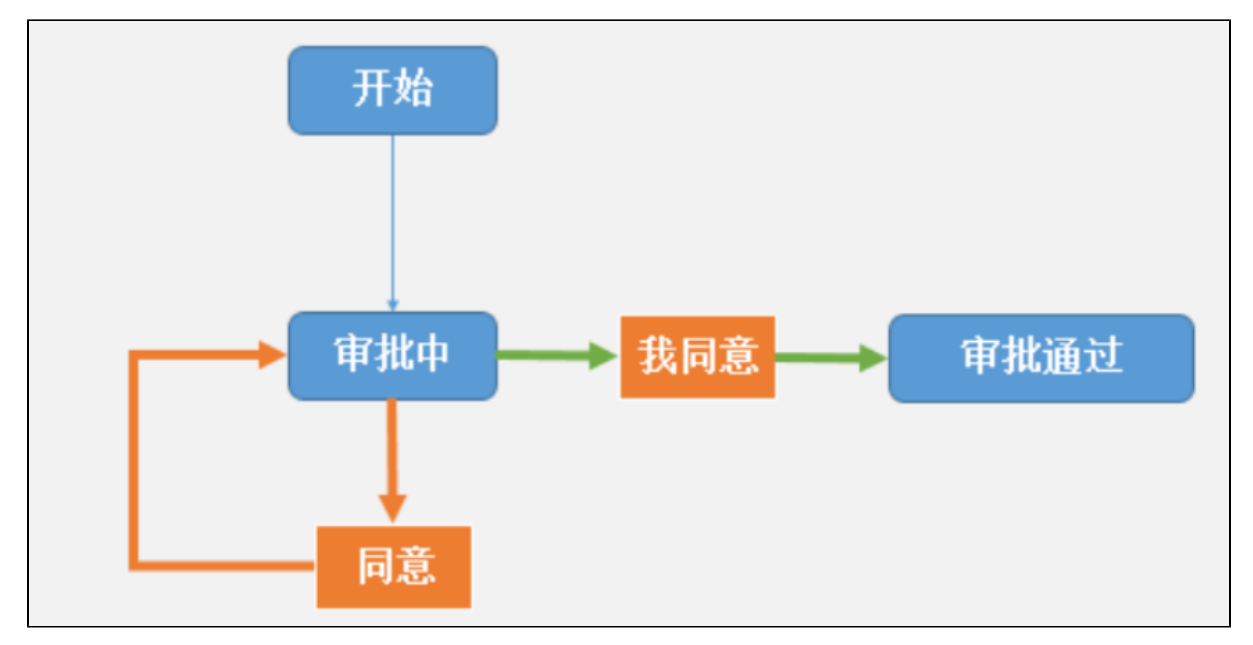

通过本插件可以做如下设置

- 1、定义自定义字段: 审批人,已审批人(可以起其它名字),类型为: 多人选择(User Picker (multiple users));
- 2、在审批中创建两个动作按钮:同意,我同意(可以起其它名字),
  - 同意的流程指向还是指到审批中
  - 我同意的流程指向指到审批通过;

(其实就是通过两个不同的工作流动作,来控制流程的指向)

#### 3、同意按钮

- 流程指向: 审批中
- 设定触发条件为:审批人:针对指定的多选字段,如果只有一个值是不显示,否则显示(C-0002) • 动作结果:
  - 将当前操作人员写入到以下字段:已审批人(P-P005) 将当前操作人从以下字段中移出: 审批人 (P-P006)

#### 4、我同意按钮

- 流程指向:已审批
- 设定触发条件为:审批人:针对指定的多选字段,如果只有一个值是显示,否则不显示 (C-0001)
- 动作结果:
  - 将当前操作人员写入到以下字段:已审批人 (P-P005)
     将当前操作人从以下字段中移出: 审批人 (P-P006)

## 配置示例

1- 创建自定义字段

| 选择域类型          |       | へ 捜索                                                                |   |
|----------------|-------|---------------------------------------------------------------------|---|
| 全部<br>标准<br>高级 | 没有域预览 | <b>文本域(只读)</b><br>读-仅文本标签。仅可以创建的值以编程方式(内部使用的进口从螳<br>鲫)。最大的 255 个字符。 |   |
| Indow.         | 没有域预览 | <b>项目选择器(单项)</b><br>从用户在系统中可以查看的项目选择。                               |   |
|                | 没有域预览 | 用户选择器(多用户)<br>通过弹出的选择器窗口从用户列表中选择多个用户。                               |   |
|                | 没有域预览 | <b>组选择器(单组)</b><br>从弹出的选择窗口中选择一个用户群组。                               |   |
|                | 没有域预览 | <b>组选择器(多组)</b><br>使用弹出的选择器选择多个用户组。                                 |   |
| 🕏 查找更多自定义域     |       | <b>下一步</b> 取                                                        | 4 |
|                |       |                                                                     |   |

| <b>审批人</b><br>审批人(多选)  | 用户选择器(多用户)  |
|------------------------|-------------|
| <b>已审批人</b><br>已审批过的成员 | 用户选择器 (多用户) |

2- 配置工作流

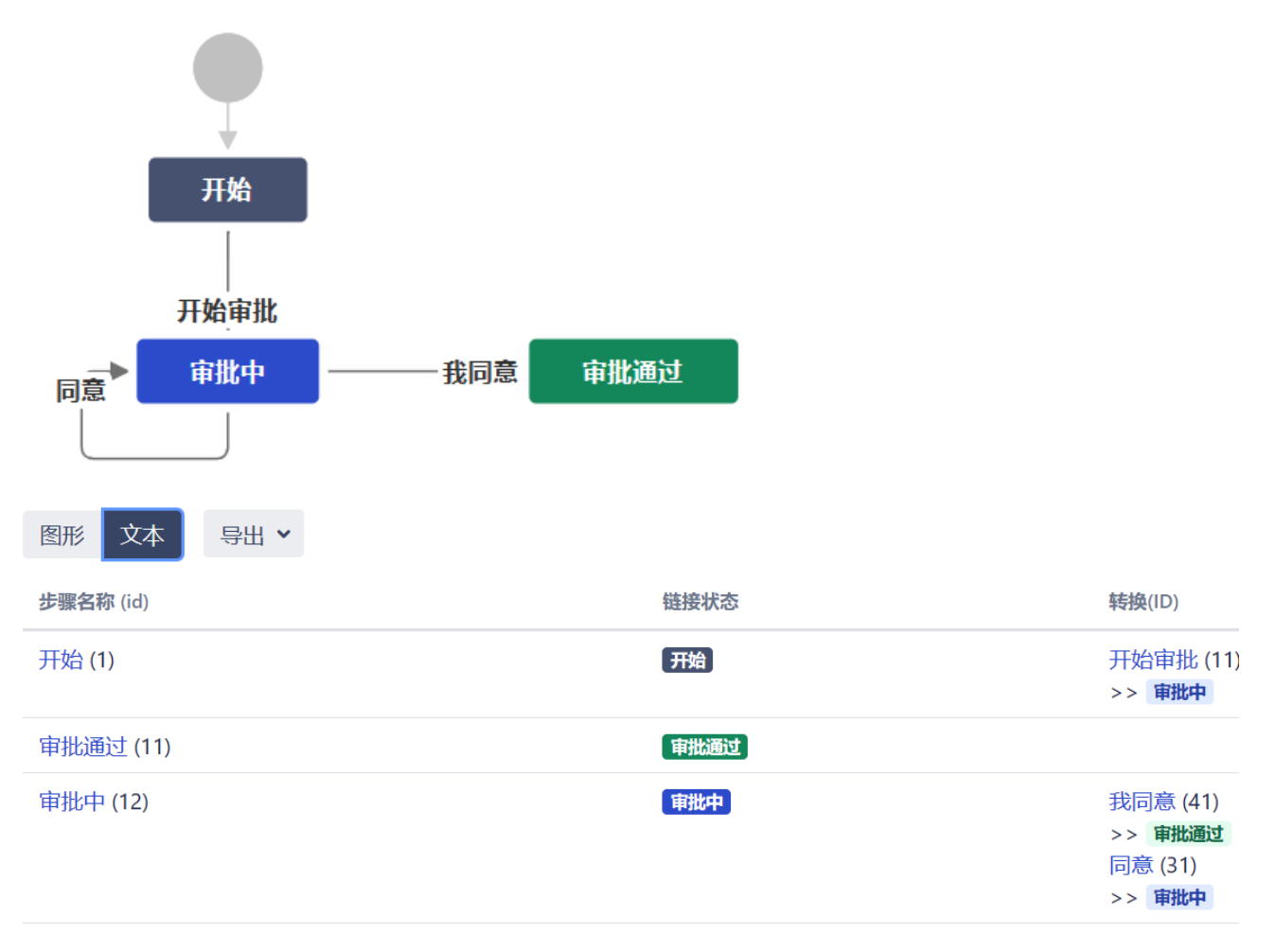

### 3- 实际效果

创建一个包含多个"审批人"的issue。此时登录的用户是审批人之一,可以点击"同意"按钮进行审批。

| G AP | PPROJECT / APPPROJECT-1<br>ears jira-enhancem | ent-tools-Scene- | -02         |         | 1之            |
|------|-----------------------------------------------|------------------|-------------|---------|---------------|
| ✔ 编辑 | Q 备注 分配 更多 ¥                                  | 同意 管理 🖌          |             |         |               |
| → 详情 |                                               |                  |             | ✓ 人员    |               |
| 类型:  | ✔ 任务                                          | 状态:              | 审批中 (查看工作流) | 经办人:    | ? 未分配         |
| 优先级: | = Medium                                      | 解决结果:            | 未解决         | -       | 分配给我          |
| 标签:  | 无                                             |                  |             | 报告人:    | 🕞 admin1      |
|      |                                               |                  |             | 审批人:    | admin1, jzj-( |
| ▲ 描述 |                                               |                  |             | 表决:     | 0             |
| 点击添加 | 随还信息                                          |                  |             | 管理关注列表: | 1 停止关注        |

审批人 "admin1" 点击" 同意" 按钮," 审批人" 字段移除" admin1", 写入到 "已审批人" 字段。

|                                                                                                    | DJECT / APPPROJECT-1<br>rs jira-enhancement                                                                                     | -tools-Scene-02                                     |                                         |                                                                                                    | 1之1 🔺                                                                                                    |
|----------------------------------------------------------------------------------------------------|----------------------------------------------------------------------------------------------------|-----------------------------------------------------|-----------------------------------------|----------------------------------------------------------------------------------------------------|----------------------------------------------------------------------------------------------------|
| ✔ 编辑 Q                                                                                                    | 备注 分配 更多 ✔ 管理                                                                                                    | 里 🖌                                                 |                                         |                                                                                                    | ¢                                                                                                    |
| ∨ 详情                                                                                                    |                                                                                                    |                                                     |                                         | ✓ 人员                                                                                                 |                                                                                                    |
| 类型:                                                                                                    | ✔任务                                                                                                    | 状态:                                                 | 审批中 (查看工作流)                             | 经办人:                                                                                                 | ? 未分配                                                                                                    |
| 优先级:                                                                                                    | <b>—</b> Medium                                                                                                    | 解决结果:                                               | 未解决                                     |                                                                                                    | 分配给我                                                                                                    |
| 标签:                                                                                                    | 无                                                                                                    |                                                     |                                         | 报告人:                                                                                                 | 💽 admin1                                                                                                    |
| ~ 描述                                                                                                    |                                                                                                    |                                                     |                                         | 审批人:<br>已审批人:                                                                                        | jzj-005<br>admin1                                                                                                    |
| 点击添加描述                                                                                                    | 信息                                                                                                    |                                                     |                                         | 表决:                                                                                                  | 0                                                                                                    |
|                                                                                                    |                                                                                                    |                                                     |                                         |                                                                                                    |                                                                                                    |
| ₩₩₩<br>12j-C                                                                                                    | 05" 点击 "我同意" 按钮,                                                                                                    | ,审批结束。                                              |                                         | 管理关注列表:                                                                                              | <ol> <li>停止关注这个</li> </ol>                                                                                                    |
| ■ INA JAL<br>「「」」」<br>「」」<br>「」」<br>「」」<br>「」」<br>「」」<br>「」」                                                                                                    | 005" 点击" 我同意" 按钮,<br>CCT / APPPROJECT-1<br><b>jira-enhancement-tools</b><br>omment Assign More > 我同                             | ,审批结束。<br>s-Scene-02                                |                                         | 管理关注列表:                                                                                              | <ol> <li>停止关注这个</li> </ol>                                                                                                    |
| ■ Internation<br>「「」」<br>「」」<br>「」」<br>「」」<br>「」」<br>「」」<br>「」」<br>「                                                                                                    | 05" 点击"我同意" 按钮,<br>cct / APPPROJECT-1<br><b>jira-enhancement-tools</b><br>mment Assign More <b>v</b> 我同                         | ,审批结束。<br>s-Scene-02<br><sup>意</sup>                |                                         | 管理关注列表:<br>★ People                                                                                  | <ol> <li>停止关注这个</li> </ol>                                                                                                    |
| ■ M44AL<br>「「「」」」「」」」」」<br>「」」」<br>「」」」<br>「」」」<br>「」」」<br>「」」」<br>「」」」<br>「」」」<br>「」」」<br>「」」」」<br>「」」」<br>「」」」<br>「」」」<br>「」」」<br>「」」」<br>「」」」<br>「」」」<br>「」」」<br>「」」」<br>「」」」<br>「」」」<br>「」」」<br>「」」」<br>「」」」<br>「」」」<br>「」」<br>「」」」<br>「」」<br>「」」」<br>「」」<br>「」」」<br>「」」<br>「」」」<br>「」」<br>「」」」<br>「」」<br>「」」<br>「」」<br>「」」<br>「」」<br>「」」<br>「」」<br>「」」<br>「」」<br>「」」<br>「」」<br>「」」<br>「」」<br>「」」<br>「」」<br>「」」<br>「」」<br>「」」<br>「」」<br>「」」<br>「」」<br>「」」<br>「」」<br>「」」<br>「」」<br>「」」<br>「」」<br>「」」<br>「」」<br>「」」」<br>「」」<br>「」」<br>「」」<br>「」」<br>「」」」<br>「」」<br>「」」」<br>「」」<br>「」」<br>「」」<br>「」」<br>「」」」<br>「」」<br>「」」」<br>「」」」<br>「」」」<br>「」」」<br>「」」」<br>「」」」<br>「」」」<br>「」」」<br>「」」」<br>「」」<br>「」」<br>「」」<br>「」」<br>「」」」<br>「」」<br>「」」<br>「」」<br>「」」<br>「」」<br>「」」<br>「」」<br>「」」<br>「」」<br>「」」<br>「」」<br>「」」<br>「」」<br>「」」<br>「」」<br>「」」<br>「」」<br>「」」<br>「」」<br>「」」<br>「」」<br>「」」<br>「」」<br>「」」<br>「」」<br>「」」<br>「」」<br>「」」<br>「」」<br>「」」<br>「」」<br>「」」<br>「」」<br>「」」<br>「」」<br>「」」<br>「」」<br>「」」<br>「」」<br>「」<br>「                                                                                                    | 005" 点击" 我同意" 按钮,<br>ccr / APPPROJECT-1<br><b>jira-enhancement-tools</b><br>mmment Assign More ♥ 我同<br>♥任务                      | ,审批结束。<br>s-Scene-02<br>意                           | 朝田中 (View Workflow)                     | 管理关注列表:<br><b>、 People</b><br>Assignee:                                                              | <ul> <li>停止关注这个</li> <li>Unassigned</li> </ul>                                                                                                   |
| ■ MAYNE<br>「「「」」」<br>「」」<br>「」」<br>「」」<br>「」」<br>「」」<br>「」」                                                                                                    | 005" 点击" 我同意" 按钮,<br>CT / APPPROJECT-1<br><b>jira-enhancement-tools</b><br>mmment Assign More ♥ 我同<br>♥ 任务<br>■ Hedium          | ,审批结束。<br>s-Scene-02<br>意<br>Status:<br>Resolution: |                                         | 管理关注列表:<br>People<br>Assignee:                                                                       | <ol> <li>停止关注这个</li> <li>Unassigned<br/>Assign to me</li> </ol>                                                                                  |
| ■ m4/m2<br>「「」」」」「」」」」」<br>「」」」」」<br>「」」」」<br>「」」」」<br>「」」」」<br>「」」」」<br>「」」」」<br>「」」」」<br>「」」」」」<br>「」」」」」<br>「」」」」」<br>「」」」」」<br>「」」」」」<br>「」」」」」<br>「」」」」」<br>「」」」」」<br>「」」」」」<br>「」」」」」<br>「」」」」」<br>「」」」」」<br>「」」」」」<br>「」」」」」<br>「」」」」<br>「」」」」」<br>「」」」」」<br>「」」」」」<br>「」」」」<br>「」」」」」<br>「」」」」」<br>「」」」」」<br>「」」」」」<br>「」」」」」<br>「」」」」<br>「」」」」<br>「」」」」<br>「」」」」<br>「」」」」<br>「」」」」<br>「」」」<br>「」」」」<br>「」」」<br>「」」」<br>「」」」<br>「」」」<br>「」」」」<br>「」」」」<br>「」」」」<br>「」」」」<br>「」」」」<br>「」」」」<br>「」」」」<br>「」」」」<br>「」」」」<br>「」」」」<br>「」」」」<br>「」」」」<br>「」」」」<br>「」」」」<br>「」」」」<br>「」」」」<br>「」」」」<br>「」」」」<br>「」」」」<br>「」」」」<br>「」」」」<br>「」」」」<br>「」」」」<br>「」」」」」<br>「」」」」<br>「」」」」<br>「」」」」<br>「」」」<br>「」」」<br>「」」」<br>「」」」<br>「」」」<br>「」」」<br>「」」」<br>「」」」<br>「」」」<br>「」」」<br>「」」」<br>「」」」」<br>「」」」<br>「」」<br>「」」」<br>「」」」<br>「」」」<br>「」」<br>「」<br>「                                                                                                    | 005" 点击" 我同意" 按钮,<br>CT / APPPROJECT-1<br><b>jira-enhancement-tools</b><br>mment Assign More v 現同<br>《 任务<br>= Medium<br>None   | ,审批结束。<br>s-Scene-02<br>意<br>Status:<br>Resolution: | <b>眼脚</b> (View Workflow)<br>Unresolved | 管理关注列表:<br>♥ People<br>Assignee:<br>Reporter:                                                        | <ol> <li>停止关注这个</li> <li>Unassigned<br/>Assign to me</li> <li>admin1</li> </ol>                                                                  |
| ■ International State State | 005" 点击" 我同意" 按钮,<br>scr / APPPROJECT-1<br><b>jira-enhancement-tools</b><br>mmment Assign More ¥ 我同<br>《 任务<br>= Medium<br>None | ,审批结束。<br>s-Scene-02<br>意<br>Status:<br>Resolution: | 邮脚中 (View Workflow)<br>Unresolved       | 管理关注列表:<br>✓ People<br>Assignee:<br>Reporter:                                                        | <ul> <li>● 停止关注这个</li> <li>● Unassigned<br/>Assign to me</li> <li>● admin1</li> <li>jzj-005</li> </ul>                                           |
| ■ International State State | 005" 点击" 我同意" 按钮,<br>scr / APPPROJECT-1<br><b>jira-enhancement-tools</b><br>omment Assign More v 我同<br>《 任务<br>= Medium<br>None | ,审批结束。<br>s-Scene-02<br>意<br>Status:<br>Resolution: | भारत (View Workflow)<br>Unresolved      | 管理关注列表:<br>People<br>Assignee:<br>Reporter.<br>审批人:<br>已审批人:<br>···································· | <ol> <li>● 伊止关注这个</li> <li>● Unassigned<br/>Assign to me</li> <li>● admin1</li> <li>jzj-005<br/>admin1</li> <li>● Vote for this issue</li> </ol> |

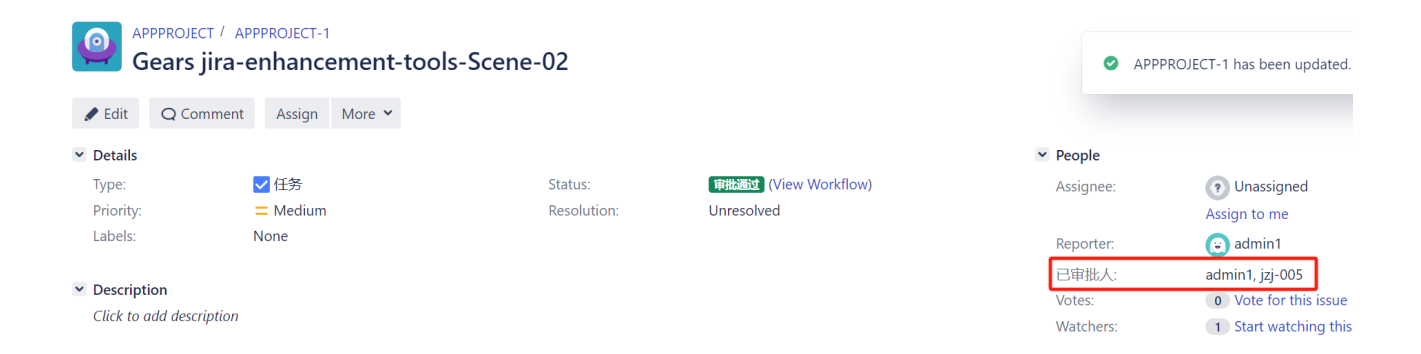